## Инструкция (далее – Инструкция) по включению организации, оказывающей услуги дополнительного образования, в Реестр исполнителей услуг ПФДО

Для внесения сведений в Реестр поставщиков образовательных услуг персонифицированного финансирования дополнительного образования детей (далее - ПФДО) организация должна быть подключена к автоматизированной информационной системе «Электронное дополнительное образование» (далее — АИС «ЭДО»). Подача заявки осуществляется сотрудником организации под ролью «администратор организации».

Порядок направления заявки на включение организации в Реестр исполнителей образовательных услуг в системе ПФДО производится в следующем порядке:

1. Зайдите в личный кабинет организации в АИС «ЭДО» по ссылке dopobraz.72to.ru.

2. Если организация еще не подключилась к АИС «ЭДО», то необходимо пройти все организационные процедуры согласно Алгоритма подключения организаций, реализующих программы дополнительного образования, к автоматизированной информационной системе «Электронное дополнительное образование» (ссылка: https://edo.72to.ru/instructions/1).

3. После подключения к АИС «ЭДО» (пункт 2 Инструкции) необходимо заполнить карточку «Организации» (см. Рисунок 1).

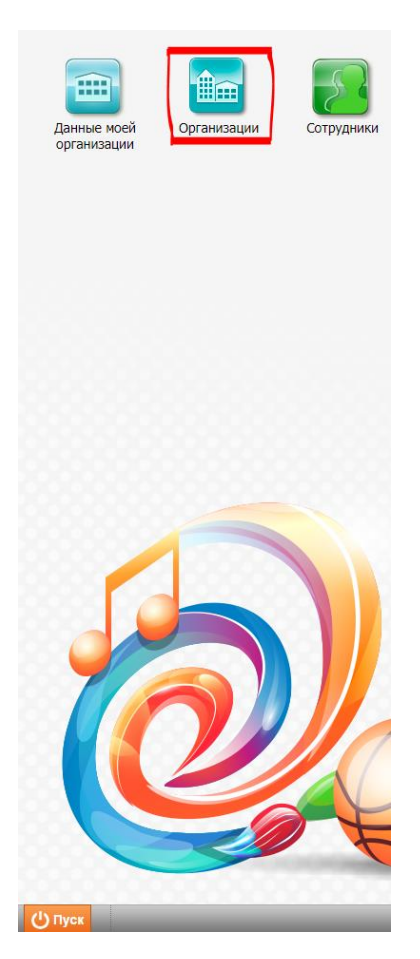

Рисунок 1.

Подробная инструкция по заполнению карточки расположена на главной странице <u>dopobraz.72to.ru</u> раздел «Полезные ссылки» – «ЭДО.Руководство пользователя» – «Раздел 6»).

4. Нажмите «Пуск» - «ПФДО» - «Исполнители образовательных услуг» (см. Рисунок 2).

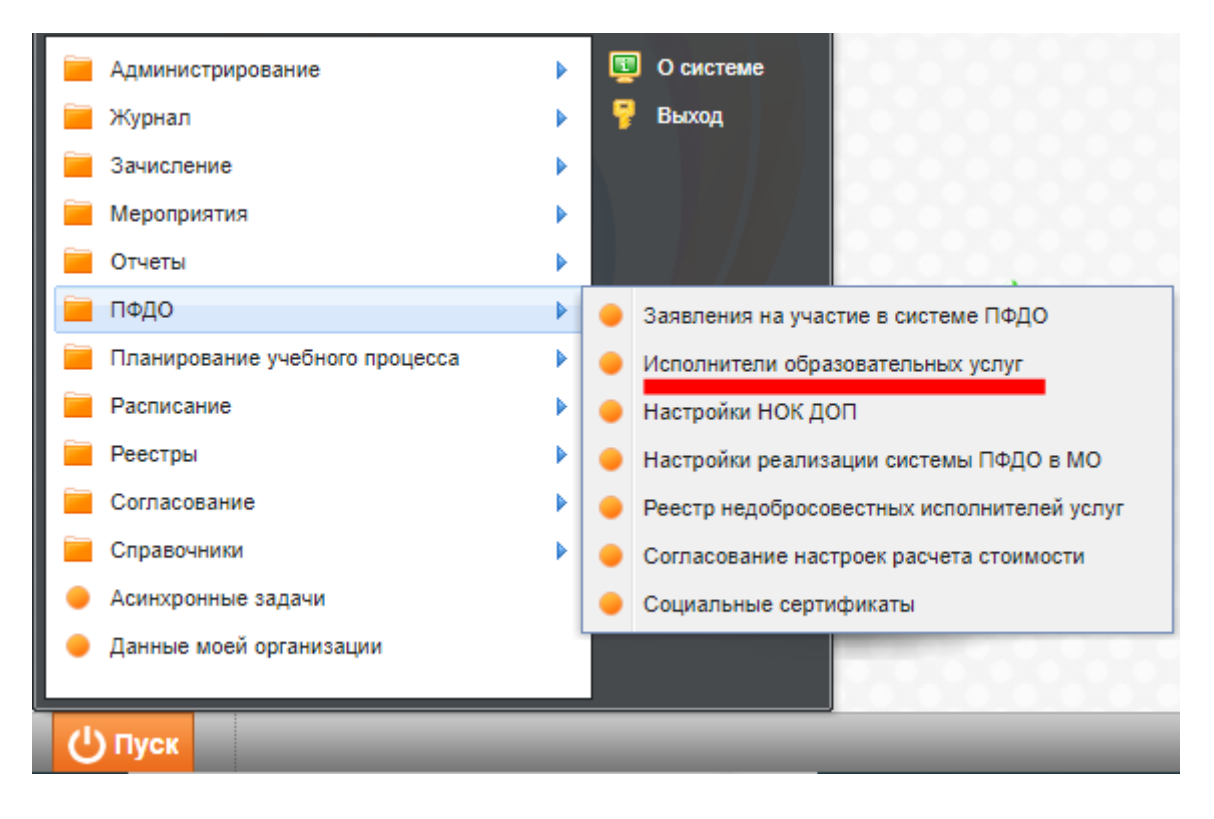

Рисунок 2.

5. Выберите «Подать заявку» → «Включить в реестр» (см. Рисунок 3).

| Поставщики образовательных услуг                                     |                  |                                             |  |  |  |  |  |
|----------------------------------------------------------------------|------------------|---------------------------------------------|--|--|--|--|--|
| 🛃 Подать заявку 🗸 📲 Добавить 💢 Удалить 🍣 Обновить 🗔 Сменить статус 🗸 |                  |                                             |  |  |  |  |  |
| Включить в реестр                                                    | ния              | Наименование организации                    |  |  |  |  |  |
| Исключить из реестра                                                 | - <mark>-</mark> |                                             |  |  |  |  |  |
| Приостановить действие                                               |                  | АУ ДО "ЦДОДиМ" УМР                          |  |  |  |  |  |
| 25.09.2019                                                           |                  | МАУ ДО "ДЮСШ" Уватского МР                  |  |  |  |  |  |
| 25.09.2019                                                           |                  | МАУДО "ДШИ Уватского муниципального района" |  |  |  |  |  |
| 08.10.2019                                                           |                  | АНО ДО "АТСК УМР "ВЫСОТА" ДОСААФ РОССИИ"    |  |  |  |  |  |

Рисунок 3.

6. Заполните обязательные поля, выделенные желтым цветом. Часть данных (банковские реквизиты, контактные данные) автоматически заполняется по информации из раздела «Данные моей организации» (см. Рисунок 4)

| Основнос         Банковские реквизиты         Контактные данные         Приложенные файлы           Краткое<br>наименование:         Тестовая организация         ✓         ✓         ✓         ✓         ✓         ✓         ✓         ✓         ✓         ✓         ✓         ✓         ✓         ✓         ✓         ✓         ✓         ✓         ✓         ✓         ✓         ✓         ✓         ✓         ✓         ✓         ✓         ✓         ✓         ✓         ✓         ✓         ✓         ✓         ✓         ✓         ✓         ✓         ✓         ✓         ✓         ✓         ✓         ✓         ✓         ✓         ✓         ✓         ✓         ✓         ✓         ✓         ✓         ✓         ✓         ✓         ✓         ✓         ✓         ✓         ✓         ✓         ✓         ✓         ✓         ✓         ✓         ✓         ✓         ✓         ✓         ✓         ✓         ✓         ✓         ✓         ✓         ✓         ✓         ✓         ✓         ✓         ✓         ✓         ✓         ✓         ✓         ✓         ✓         ✓         ✓         ✓         ✓         ✓         ✓ <th>Заявка на включе</th> <th>ние в реестр "Поставщики образоват</th> <th>ельных услуг"</th> <th></th> <th></th>                                                                 | Заявка на включе                                                                                                    | ние в реестр "Поставщики образоват                                      | ельных услуг"       |           |        |  |
|----------------------------------------------------------------------------------------------------|----------------------------------------------------------------------------------------------------|-------------------------------------------------------------------------|---------------------|-----------|--------|--|
| Краткое<br>наименование:         Тестовая организация         ••••••           Полное<br>наименование:         Тестовая организация         ••••••           Адреса<br>организации:         625033, Тюменская обл, г. Тюмень, ул. Пермякова, д. 76, корп. 1         •••••           Адреса<br>организации:         625033, Тюменская обл, г. Тюмень, ул. Пермякова, д. 76, корп. 1         •••••           ИНН:         7203254395         ••••           Организационно-<br>правовая форма:         Гестовыйруководитель Тестовыйруководитель         ••••           Руководитель:         Тестовыйруководитель Тестовыйруководитель         ••••           Контактные лица:         Тестовыйруководитель Тестовыйруководитель         ••••           Контактные лица:         Тестовыйруководитель Тестовыйруководитель         ••••           ФИО согрудника         Тип информация         Контактная информация           ФИО согрудника         Образовательная организация         •••           МО:         Тестовая организация         •••           Ведомственная<br>подчинения:         Фуниципальное         •••           Уровень<br>подчинения:         Муниципальное         •••           КПП:         720301001         •••           ОГРН:         1107232044512         •••           ОКПО:         69422938 | Основное Бан                                                                                                    | ковские реквизиты Контактные данны                                      | е Приложенные файлы |           |        |  |
| Полное<br>наименование:<br>Адреса<br>организации:<br>ИНН: 7203254395<br>Организациино-<br>Государственное автономное образовательное учреждение<br>лавовая форма:<br>Руководитель: Тестовыйруководитель Тестовыйруководитель<br>Контактные лица: Тестовыйруководитель Тестовыйруководитель<br>Контактные данные контактных лиц<br>© Обновить<br>ФИО сотрудника Образовательная организация<br>Тип поставщика: Образовательная организация<br>МО: Тестовая организация<br>МО: Тестовая организация<br>МО: Тестовая организация<br>Контактные лица:<br>Хораень<br>подчинения:<br>КПП: 72031001<br>ОГРН: 1107232044512<br>ОКПО: 69422938                                                                                                    | Краткое<br>наименование:                                                                                                    | Тестовая организация                                                    |                     |           | ¥ *    |  |
| Адреса организации:       625033, Тюменская обл, г. Тюмень, ул. Пермякова, д. 76, корп. 1       × ▼         ИНН:       7203254395         Организационно- правовая форма:       Государственное автономное образовательное учреждение         РУководитель:       Тестовыйруководитель Тестовыйруководитель       × ▼         Контактные лица:       Тестовыйруководитель Тестовыйруководитель       × ▼         Контактные данные контактных лиц       ✓       × ▼         ФО огрудника       Образовательная организация       Контактная информация          Тип поставщика:       Образовательная организация           ФО:       Тестовый организация                                                                                                    | Полное<br>наименование:                                                                                                    | Тестовая организация                                                    |                     |           |        |  |
| ИНН: 7203254395<br>Организационно<br>правовая форма:<br>Государственное автономное образовательное учреждение<br>Государственное автономное образовательное учреждение<br>Тестовыйруководитель Тестовыйруководитель<br>Контактные лица<br>Тестовыйруководитель Тестовыйруководитель<br>Контактные данные контактных лиц<br>20 Обновить<br>ФИО сотрудника<br>МО: Образовательная организация<br>Тип поставщика:<br>Образовательная организация<br>Ведомстве образования и науки<br>Ведомстве образования и науки<br>Руковень<br>КПП: 720301001<br>ОГРН: 1107232044512<br>ОКПО: 69422938                                                                                                    | Адреса<br>организации:                                                                                                    | 625033, Тюменская обл, г. Тюмень, ул. Пермякова, д. 76, корп. 1 🛛 🗙 🗸 🗤 |                     |           |        |  |
| Организационно-<br>правовая форма:         Государственное автономное образовательное учреждение           Руководитель:         Тестовыйруководитель Тестовыйруководитель         ×         ····           Контактные лица:         Тестовыйруководитель Тестовыйруководитель         ×         ····           Контактные данные контактных лиц         ×         ····         ····           ФИО сотрудника         Тип информации         Контактная информация         ····           ФИО сотрудника         Образовательная организация         ···         ····           Ведомственная<br>принадлежность:         Ведомство образования и науки         ····         ····           Уровень<br>подчинения:         Муниципальное         Муниципальное         ····         ····           КПП:         72030101         ····         ····         ····           ОГРН:         1107232044512         ····         ····                                                                                                    | инн:                                                                                                    | 7203254395                                                              |                     |           |        |  |
| Руководитель: Тестовыйруководитель Тестовыйруководитель<br>Контактные лица: Тестовыйруководитель Тестовыйруководитель<br>Контактные данные контактных лиц<br>Контактные данные контактных лиц № Обновить ФИО сотрудника Тип информации Контактная информация Тип поставщика: Образовательная организация МО: Тестовая организация Шедомственная принадлежность: Уровень подчинения: КПП: 720301001 ОГРН: 1107232044512 ОКПО: 69422938                                                                                                    | Организационноправовая форма:         Государственное автономное образовательное учреждение           Руководитель:         Тестовыйруководитель Тестовыйруководитель |                                                                         |                     |           |        |  |
| Контактные лица: Тестовыйруководитель Тестовыйруководитель × • • • • • • • • • • • • • • • • • •                                                                                                    |                                                                                                    |                                                                         |                     |           |        |  |
| Контактные данные контактных лиц           № Обновить           ФИО сотрудника         Тип информации         Контактная информация           Пип поставщика:         Образовательная организация            МО:         Тестовая организация             Ведомственная принадлежность:         Ведомство образования и науки             Уровень подчинения:         Поггаздо44512         Создо1001             ОГРН:         1107232044512                                                                                                    | Контактные лица:                                                                                                    | Тестовыйруководитель Тестовыйрук                                        | оводитель           | ×         | • •••  |  |
| ФИО сотрудника         Тип информации         Контактная информация           ФИО сотрудника         Образовательная организация         •           Тип поставщика:         Образовательная организация         •           МО:         Тестовая организация         •           Ведомство образования и науки         •         •           Уровень подчинения:         Муниципальное         •           КПП:         720301001         •           ОГРН:         1107232044512         •           ОКПО:         69422938         •                                                                                                    | Контактные дан                                                                                                    | ные контактных лиц                                                      |                     |           |        |  |
| ФИО сотрудника         Тип информации         Контактная информация           Тип поставщика:         Образовательная организация         •           МО:         Тестовая организация         •           Ведомственная<br>принадлежность:         Ведомство образования и науки         •           Уровень<br>подчинения:         Муниципальное         •           КПП:         720301001         •           ОГРН:         1107232044512         •           ОКПО:         69422938         •                                                                                                    | 🖓 Обновить                                                                                                    |                                                                         |                     |           |        |  |
| Тип поставщика:       Образовательная организация          MO:       Тестовая организация          Ведомственная принадлежность:       Ведомство образования и науки          Уровень подчинения:       Муниципальное          КПП:       720301001          ОГРН:       1107232044512          ОКПО:       69422938                                                                                                    | ФИО сотрудника Тип информации Контактная информация                                                                                                    |                                                                         |                     |           |        |  |
| MO:       Тестовая организация         Ведомственная принадлежность:       Ведомство образования и науки         Уровень подчинения:       Муниципальное         КПП:       720301001         ОГРН:       1107232044512         ОКПО:       69422938                                                                                                    | Тип поставщика:                                                                                                    | Образовательная организация                                             |                     |           | ~      |  |
| Ведомственная<br>принадлежность:<br>Уровень<br>подчинения:<br>КПП: 720301001<br>ОГРН: 1107232044512<br>ОКПО: 69422938                                                                                                    | MO:                                                                                                    | Тестовая организация                                                    |                     |           |        |  |
| Уровень<br>подчинения:         Муниципальное           КПП:         720301001           ОГРН:         1107232044512           ОКПО:         69422938                                                                                                    | Ведомственная<br>принадлежность:                                                                                                    | иственная<br>ведомство образования и науки<br>адлежность:               |                     |           |        |  |
| KПП:       720301001         OГРН:       1107232044512         OKПO:       69422938                                                                                                    | Уровень<br>подчинения:                                                                                                    | Муниципальное                                                           |                     |           |        |  |
| OГРН:         1107232044512           OКПО:         69422938                                                                                                    | кпп:                                                                                                    | 720301001                                                               |                     |           |        |  |
| ОКПО: 69422938                                                                                                    | <b>FPH:</b> 1107232044512                                                                                                    |                                                                         |                     |           |        |  |
|                                                                                                    | окпо: 69422938                                                                                                    |                                                                         |                     |           |        |  |
| 0                                                                                                    |                                                                                                    |                                                                         |                     | Courseurs | Ormour |  |

Рисунок 4.

7. Проверьте данные и сохраните заявку. Созданная заявка перейдет в статус «На рассмотрении» (см. Рисунок 5).

| r | юстащини образовательных услуг                                                |                 |                          |                                                                                                    |                                     |                                                                                                    |                  |                 | 9 × |
|---|-------------------------------------------------------------------------------|-----------------|--------------------------|----------------------------------------------------------------------------------------------------|-------------------------------------|----------------------------------------------------------------------------------------------------|------------------|-----------------|-----|
|   | 🙀 Repark satesy + 🦆 godsatrik 🎇 Vyzininik 🖓 Odvinatrik 🕞 Odvinatrik Carti C + |                 |                          |                                                                                                    |                                     | Поиск                                                                                                    |                  |                 |     |
|   | Дата включения в                                                              | Дата исключения | Наименование организации | 4 mm -                                                                                                    | Организационно-правовая форма       | Сведения о лицензии на осуществление образовательной деяте                                                               | Тип заявки       | Статус заявки   |     |
|   | 5                                                                             | 90              |                          | Adpec *                                                                                                    | ×                                   |                                                                                                    | ~                | зссмотрении 🗙 🛩 |     |
|   |                                                                               |                 | МАУ ДО ДЮСШ №3           | 625001, обл. Тюменская, г. Тюмень, ул.<br>625022, Тюменская обл. г. Тюмень, ул.                                                                                                    | Муниципальное автономное учреждение | Лицензия на осуществления образовательной деятельности, се<br>Лицензия на осуществление медицинской деятельности, серия/ | На включение в р | На рассмотрении |     |
|   |                                                                               |                 | мау до цртдию            | 6/20035. Townercas odn, r. Toxeene, yn.<br>6/20055. Townercas odn, r. Toxeene, yn.<br>6/20066. Townercas odn, r. Toxeene, yn.<br>6/20051. Townercas odn, r. Toxeene, yn.<br>6/20053. Townercas odn, r. Toxeene, yn. | Муниципальное автономное учреждение | на осуществление образовательной деятельности, серия/номер                                                               | На включение в р | На рассмотрении |     |
|   |                                                                               |                 | мау до дюсш              | 625046. Тюменская обл. г. Тюмень, ул.                                                                                                    | Муниципальное автономное учреждение | МАУ ДО ДЮСШ №4 г.Тюмени, серия/номер 72 Л 01/0002024, пер                                                                | На включение в р | На рассмотрении |     |

Рисунок 5

8. Во вкладку «Приложенные файлы» (см. Рисунок 6) необходимо прикрепить в обязательном порядке следующие документы:

1) Выписку из Единого государственного реестра юридических лиц (Единого государственного реестра индивидуальных предпринимателей);

2) Лицензию на осуществление образовательной деятельности по подвиду дополнительного образования «Дополнительное образование детей и взрослых».

| 3a       | аявка на включение в реестр "Поставщики образовательных услуг" 📃 🗆 🗙 |                      |                   |                   |  |  |  |
|----------|----------------------------------------------------------------------|----------------------|-------------------|-------------------|--|--|--|
|          | Основное                                                             | Банковские реквизиты | Контактные данные | Приложенные файлы |  |  |  |
|          | 🐈 Добавити                                                           | ь 🥜 Изменить 🞇 Удали | ть 👌 Обновить     |                   |  |  |  |
| Название |                                                                      |                      |                   | Файл              |  |  |  |
|          |                                                                      |                      |                   |                   |  |  |  |
|          |                                                                      |                      |                   |                   |  |  |  |
|          |                                                                      |                      |                   |                   |  |  |  |
|          |                                                                      |                      |                   |                   |  |  |  |
|          |                                                                      |                      |                   |                   |  |  |  |
|          |                                                                      |                      |                   |                   |  |  |  |
|          |                                                                      |                      |                   |                   |  |  |  |
|          |                                                                      |                      |                   |                   |  |  |  |

Рисунок 6.

9. Заявка поступает на рассмотрение в муниципальный Уполномоченный орган, который принимает решение о включении в Реестр исполнителей образовательных услуг системы ПФДО.

10. По результатам рассмотрения заявки исполнителю поступает уведомление о результатах обращения:

- «Включен».

- «Отказано» (в данном случае заявку можно подать повторно после устранения замечаний, указанных муниципальным Уполномоченным органом ПФДО);

11. После включения организации в Реестр исполнителей образовательных услуг ПФДО становится возможным производить расчеты по ПФДО в подсистеме «Учет платных услуг» АИС «ЭДО» (см. Рисунок 7). Доступ к данной подсистеме имеют пользователи с ролью «Бухгалтер».

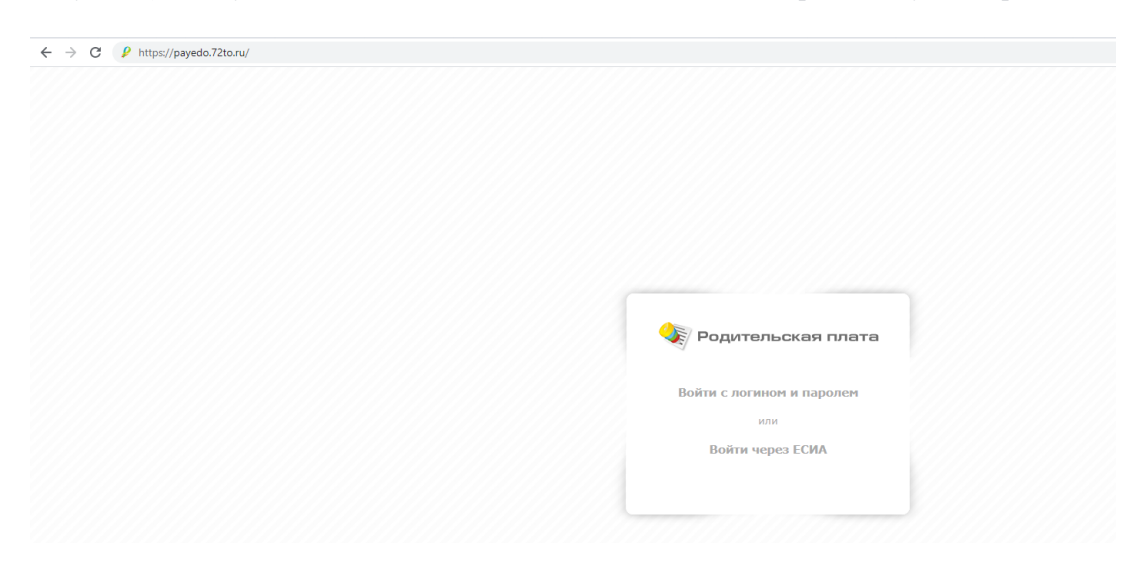

Рисунок 7.